## docomo つばめ〜ルの指定受信(iモード)

## ①メール設定ページにアクセスする

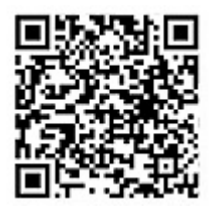

iMenu → メール設定

## ②「指定受信/拒否設定」の設定をオンにする

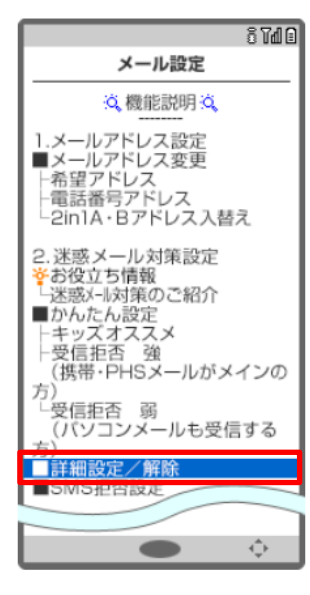

メール設定の 「詳細設定/解除」を選択

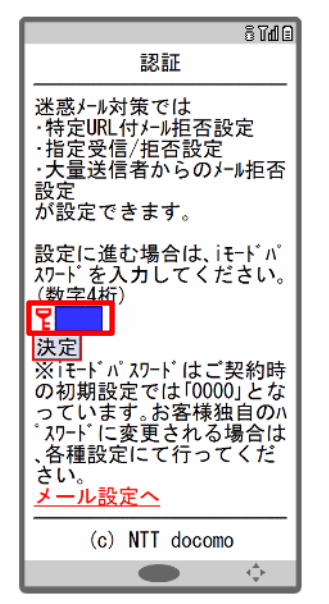

iモードのパスワード (数字4桁)を入力し 「決定」を選択

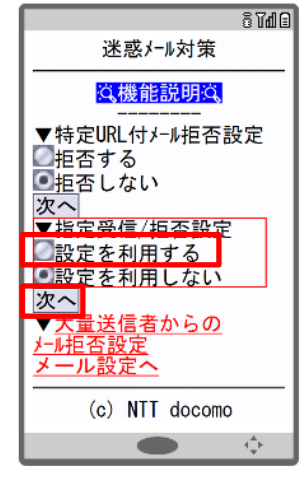

迷惑メール対策画面の 「指定受信/拒否設定」の 「設定を利用する」にチェック し、「次へ」を選択

## ③つばめ~ルのアドレスを指定受信に登録する

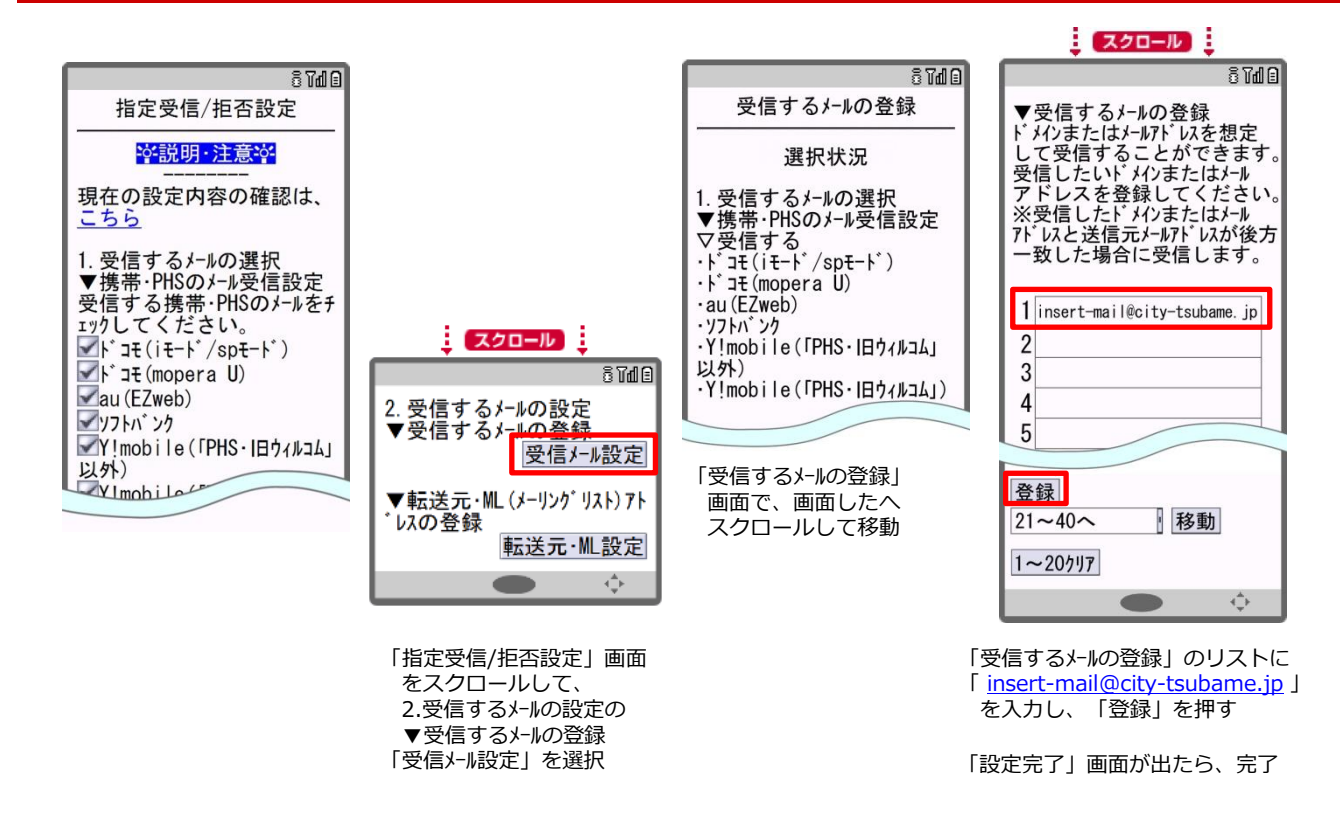